# Gérer les droits d'accès utilisateurs

À PARTIR D'ISACOMPTA 2017

# SOMMAIRE

| 1. | OBJECTIFS                                                                                                    | . 3                     |
|----|----------------------------------------------------------------------------------------------------|-------------------------|
| 2. | CONDITIONS REQUISES                                                                                                   | . 3                     |
| 3. | LES RÔLES                                                                                                    | . 3                     |
|    | <ul><li>3.1 Définition</li><li>3.2 Créer un rôle</li></ul>                                                            | . 3<br>. 3              |
| 4. | LES UTILISATEURS                                                                                                    | . 4                     |
|    | <ul> <li>1 Définition</li> <li>2 Créer des utilisateurs</li> </ul>                                                    | .4<br>.4                |
| 5. | LES DROITS                                                                                                    | . 6                     |
|    | 5.1 Paramétrer les droits d'accès<br>5.2 Les fonctionnalités proposées<br>Logiciel de comptabilité<br>Support Dossier | . 6<br>. 7<br>. 7<br>14 |
| 6. | HISTORIQUE DE CETTE DOCUMENTATION                                                                                     | 14                      |

#### 1. OBJECTIFS

La gestion des droits d'accès a pour objectif :

- D'autoriser ou non les collaborateurs à effectuer certaines tâches.
- De personnaliser les menus en fonction des droits accordés.

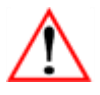

La gestion des droits ne doit pas être mise en place sans en avoir réellement besoin. Il faut obligatoirement avoir un collaborateur ayant tous les droits et connaitre cet utilisateur pour pouvoir nous le communiquer en cas de maintenance sur le dossier.

Le but de cette fiche documentaire est de présenter la gestion des droits d'accès dans ISACOMPTA.

#### 2. CONDITIONS REQUISES

✓ Avoir le module complémentaire "Gestion des droits"

## 3. LES RÔLES

## 3.1 Définition

Les rôles permettent de regrouper les collaborateurs ayant une même activité avec les mêmes droits. Il n'y a pas de limite de nombre pour la création de rôles. Le code peut être alphanumérique et est constitué de 1 à 10 caractères.

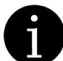

Un ou plusieurs rôles seront affectés à un collaborateur. Les droits d'accès seront paramétrés pour les rôles.

#### Exemple :

|   | Sa | iisie des rôles 🗙 |                |
|---|----|-------------------|----------------|
| ľ | +  |                   |                |
|   |    | Code              | Libellé        |
|   |    | ADMIN             | Administrateur |
|   |    | COMPT             | Comptable      |
|   |    | CONSULT           | Consultation   |
|   |    | SECRE             | Secrétaire     |
|   |    |                   |                |

## 3.2 Créer un rôle

Pour créer un nouveau rôle, menu **Options/Asisstance/Administration** et ruban **Administration** menu **Rôles** cliquer sur et mettre le code et le libellé du rôle à créer.

Ne pas oublier d'enregistrer 🕒

## **4. LES UTILISATEURS**

### 4.1 Définition

Les utilisateurs permettent d'identifier chaque personne qui travaille sur le logiciel. Chaque personne utilisant le logiciel doit avoir son propre code utilisateur. Ils servent également à se connecter à plusieurs sur l'application. Aucune limite au niveau du nombre.

#### 4.2 Créer des utilisateurs

Pour créer un utilisateur, ruban Administration menu Utilisateurs.

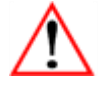

Le login sera demandé à l'entrée du dossier dans la fenêtre « Entrée dans l'application ».

|             | Login                                                | Nom                                                        | Prénom       | Email | Utilisateur<br>Isacompta                                                                                                    |
|-------------|------------------------------------------------------|------------------------------------------------------------|--------------|-------|----------------------------------------------------------------------------------------------------|
|             | INDIV                                                |                                                            |              |       | <ul> <li>Image: A start of the start of the start of</li></ul> |
|             | CHARLES                                              | Dupond                                                     | Charles      |       | ✓                                                                                                    |
|             | MAT                                                  | Dubois                                                     | Matthias     |       | Image: A start of the start of the start          |
|             | MEL                                                  | Petit                                                      | Mélanie      |       |                                                                                                    |
|             | CHRIST                                               | Lambert                                                    | Christine    |       | Image: A start of the start of the start          |
|             | CLEM                                                 | Morin                                                      | Clement      |       | <ul> <li>Image: A start of the start of the start of</li></ul> |
| J Ide       | entification                                         | Rôles                                                      |              |       |                                                                                                    |
| lde<br>Ide  | entification                                         | Rôles                                                      | Met de nacce |       |                                                                                                    |
| <b>Id</b> e | entification<br>entification —<br>L                  | Rôles                                                      | Mot de passe |       |                                                                                                    |
| <b>ide</b>  | entification<br>entification —<br>L                  | Rôles<br>ogin CHARLES<br>Nom Dupond                        | Mot de passe |       |                                                                                                    |
| <b>J</b> de | entification<br>entification —<br>L<br>I<br>Pré      | Rôles<br>ogin CHARLES<br>Nom Dupond<br>nom Charles         | Mot de passe |       |                                                                                                    |
| D<br>Ide    | entification<br>entification —<br>L<br>Pré<br>E      | Rôles<br>ogin CHARLES<br>Nom Dupond<br>nom Charles<br>mail | Mot de passe |       |                                                                                                    |
| <b>J</b> de | entification<br>entification —<br>L<br>I<br>Pré<br>E | Rôles<br>ogin CHARLES<br>Nom Dupond<br>nom Charles<br>mail | Mot de passe |       |                                                                                                    |
| <b>id</b>   | entification<br>entification —<br>L<br>Pré<br>E      | Rôles<br>ogin CHARLES<br>Nom Dupond<br>nom Charles<br>mail | Mot de passe |       |                                                                                                    |

Pour créer un nouveau utilisateur, ruban Administration menu Utilisateurs, cliquer sur 💻 et mettre le login, le nom et le prénom.

Ne pas oublier d'enregistrer

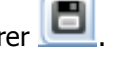

Pour chaque utilisateur, il faut définir le ou les rôles de chacun.

Dans l'onglet Rôles, cocher le ou les rôles de l'utilisateur et enregistrer

| q | 0               |       |                |  |  |
|---|-----------------|-------|----------------|--|--|
| I | dentification   | Rôles |                |  |  |
| ٢ | Rôles par défau | ıt —  |                |  |  |
|   | Sélection       |       | Rôle(s)        |  |  |
|   | ~               |       | Administrateur |  |  |
|   | <b>~</b>        |       | Comptable      |  |  |
|   |                 |       | Consultation   |  |  |
|   |                 |       | Secrétaire     |  |  |
|   |                 |       |                |  |  |

Gérer les droits d'accès utilisateurs

## 5. LES DROITS

### 5.1 Paramétrer les droits d'accès

Pour affecter les droits, ruban Administration menu Droits.

Les droits sont à affecter pour les rôles.

Pour chaque fonctionnalité, il faut cocher les rôles autorisés à utiliser.

Exemple : Pour la fonctionnalité 'Saisie sur pièce', il faut cocher pour le comptable, l'administrateur et la secrétaire.

| Affectation des rôles aux fonctionnalités (*) X                                                            |                                                           |                                                                      |
|----------------------------------------------------------------------------------------------------|-----------------------------------------------------------|----------------------------------------------------------------------|
| <ul> <li>Ucgiciel de comptabilité</li> <li>Dossier</li> <li>Ecritures</li> <li>Saisie sur pièce</li> </ul> | D 3<br>ompta<br>lise en place de la gestic<br>s autorisés | on des droits                                                        |
| Saisie sur bordereau<br>Ecritures périodiques<br>Relevés bancaires<br>Relevé de factures<br>Demat' Expert  | Code  ADMIN  COMPT  CONSULT  SECRE                        | Libellé<br>Administrateur<br>Comptable<br>Consultation<br>Secrétaire |
| <ul> <li>Saisie simplifiée</li> <li>Import</li> <li>Intégration des fichiers dans le dossier</li> </ul>    |                                                           |                                                                      |

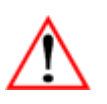

Il faut obligatoirement mettre les droits de la « gestion des droits » à un utilisateur.

| Affectation des rôles aux fonctionnalités X                                        |                |                             |  |  |  |
|------------------------------------------------------------------------------------|----------------|-----------------------------|--|--|--|
| <ul> <li>V Logiciel de comptabilité</li> <li>Nossier</li> <li>Ecritures</li> </ul> | Isacompta      | des droits                  |  |  |  |
| <ul> <li>Echanges</li> <li>Interfaces</li> </ul>                                   | Code           | Libellé                     |  |  |  |
| <ul> <li>Analytique</li> <li>Outils de gestion</li> </ul>                          | ADMIN<br>COMPT | Administrateur<br>Comptable |  |  |  |
| <ul> <li>Sistents</li> <li>Sistents</li> </ul>                                     | CONSULT        | Consultation<br>Secrétaire  |  |  |  |
| <ul> <li>Paramètres</li> </ul>                                                     |                |                             |  |  |  |
| <ul> <li>Préférences</li> <li>Sauvegarde</li> </ul>                                |                |                             |  |  |  |
| <ul> <li>Sector Archivage</li> <li>Traitements groupés</li> </ul>                  |                |                             |  |  |  |
| <ul> <li>Mise à jour</li> <li>Maintenance</li> </ul>                               |                |                             |  |  |  |
| <ul> <li>Administration</li> </ul>                                                 |                |                             |  |  |  |
| Gestion des droits                                                                 | )              |                             |  |  |  |

Pour gagner du temps dans l'affectation des droits :

Mettre les droits sur « Logiciel de comptabilité », « Support DOSSIER » et « Support HORS DOSSIER ».
Faire un clic droit sur chacun d'eux et cliquer sur « Recopier les droits vers le bas » : Les droits sont appliqués partout et il suffit de les retirer où on ne les souhaite pas.

A partir d'ISACOMPTA 2017 v13.10 – 04/08/2017 - Groupe ISAGRI

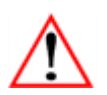

Ne pas oublier de cocher 'Mise en place de la gestion des droits' pour qu'elle soit active. Si elle n'est pas cochée, tous les collaborateurs ont tous les droits.

# 5.2 Les fonctionnalités proposées

Les tableaux ci-dessous vous expliquent les fonctionnalités en détail.

#### Logiciel de comptabilité

e 💛 Logiciel de comptabilité

| Dossier                           |                                                                                                    |                             |  |  |
|-----------------------------------|----------------------------------------------------------------------------------------------------|-----------------------------|--|--|
| Libellé                           | Chemin et Précision si nécessaire                                                                            | Utile pour client / support |  |  |
| Exemple :                         | Chemin d'accès :                                                                                             | Personne concerné :         |  |  |
| Ouvrir un dossier                 | Accueil – Ouvrir un dossier                                                                                  | Client                      |  |  |
|                                   | Explication :                                                                                                |                             |  |  |
|                                   | Accès à un dossier quand l'utilisateur est<br>déjà dans ISACOMPTA                                            |                             |  |  |
| Ouvrir un dossier                 | Accueil – Ouvrir un dossier                                                                                  | Client                      |  |  |
|                                   | Accès à un dossier quand l'utilisateur est<br>déjà dans ISACOMPTA.                                           |                             |  |  |
| Ouvrir un autre dossier           | Accueil – Consulter un autre dossier                                                                         | Client                      |  |  |
|                                   | Accès à la consultation d'un deuxième dossier.                                                               |                             |  |  |
| Supprimer le dossier              | Accueil – Sauvegarder - Supprimer                                                                            | Client                      |  |  |
|                                   | Accès à la suppression d'un dossier.                                                                         |                             |  |  |
| Définir, modifier le mot de passe | Options – Générales – Mot de passe                                                                           | Client                      |  |  |
| Fiche entreprise et associés      | Accueil – Fiche Entreprise                                                                                   | Client                      |  |  |
|                                   | Accès à l'information sur la forme<br>sociétaire, informations fiscales,<br>identification, déclaration TVA. |                             |  |  |
| Accès armoire GED                 | Pour les chaînes internes                                                                                    | Client                      |  |  |
| Accès écran d'accueil             | Non disponible sur les versions client                                                                       |                             |  |  |
| Bloc-notes sur le dossier         | Options – Dossier                                                                                            | Client                      |  |  |
| Exercices                         | Accueil – Exercices ou Paramètres -<br>Exercices                                                             | Client                      |  |  |
|                                   | Accès au paramétrage des exercices<br>(modification ou création exercice).                                   |                             |  |  |
| Clôturer                          | Clôture - Clôture                                                                                            | Client                      |  |  |
|                                   | Accès à la clôture ou clôture provisoire d'un exercice.                                                      |                             |  |  |
| Situations intermédiaires         | Gestion - Stockage                                                                                           | Client                      |  |  |
|                                   | Accès au stockage des situations.                                                                            |                             |  |  |

| Ecritures            |                                   |                             |  |  |
|----------------------|-----------------------------------|-----------------------------|--|--|
| Libellé              | Chemin et Précision si nécessaire | Utile pour client / support |  |  |
| Saisie sur pièce     | Comptabilité – Saisie pièce       | Client                      |  |  |
| Saisie sur bordereau | Comptabilité - Saisie bordereau   | Client                      |  |  |
| Saisie des achats    | Comptabilité – Saisie achats      | Client                      |  |  |
| Saisie des ventes    | Comptabilité – Saisie ventes      | Client                      |  |  |
|                      | •                                 | •                           |  |  |

| Saisie de la banque                                                        | Comptabilité – Saisie trésorerie                                                 | Client |
|----------------------------------------------------------------------------|----------------------------------------------------------------------------------|--------|
| Saisie des opérations diverses                                             | Comptabilité – Opérations diverses                                               | Client |
| Saisie Caisse                                                              | Non disponible sur les versions client                                           |        |
| Saisie Coopérative                                                         | Non disponible sur les versions client                                           |        |
| Ecritures périodiques                                                      | Comptabilité – Ecr. périodiques                                                  | Client |
| Relevés bancaires                                                          | Comptabilité – Relevé bancaire                                                   | Client |
| Relevé de factures                                                         | Comptabilité – Imports – factures                                                | Client |
| Demat' Expert                                                              | Comptabilité – Demat' Expert                                                     | Client |
|                                                                            | Disponible uniquement si Demat'expert est<br>installé.                           |        |
| Import - Saisie d'une balance                                              | Comptabilité – Saisie balance                                                    | Client |
| Import - Interface Sage-Xpert<br>Scanfact                                  | Non disponible sur les versions client                                           |        |
| Import - Interface Yooz                                                    | Non disponible sur les versions client                                           |        |
| Import - Import autres logiciels                                           | Comptabilité – Imports – Autre logiciel                                          | Client |
| Intégration des fichiers dans le<br>dossier                                | Comptabilité – Imports – Intégration des<br>fichiers dans le dossier             | Client |
|                                                                            | Intégrer un fichier qui est dans<br>isacowp/maj.                                 |        |
| Règlements fournisseurs - Créer,<br>modifier les règlements mode<br>avancé | Comptabilité – Règlements fournisseurs ou<br>Résultats – Règlements fournisseurs | Client |
| Consultations - Consultation grand-<br>livre                               | Comptabilité – Grand livre                                                       | Client |
| Consultations - Consultation balance                                       | Comptabilité - Balance                                                           | Client |
| Consultations - Consultation<br>journaux                                   | Comptabilité – Journaux                                                          | Client |
| Consultations - Rechercher une<br>écriture                                 | Comptabilité – Recherche                                                         | Client |
| Lettrage                                                                   | Comptabilité – Lettrage                                                          | Client |
| Pointage - Rapprochement                                                   | Comptabilité – Grand-Livre                                                       | Client |
|                                                                            | Permet de pointer/lettrer dans le Grand-<br>Livre                                |        |
| Modèles d'écriture - Modèles                                               | Paramètres – Modèles d'écriture                                                  | Client |
| d'écriture classique                                                       | Permet de créer ou modifier un modèle<br>d'écriture.                             |        |

| Echanges                         |                                                                                                    |                             |  |
|----------------------------------|----------------------------------------------------------------------------------------------------|-----------------------------|--|
| Libellé                          | Chemin et Précision si nécessaire                                                                     | Utile pour client / support |  |
| Envoyer échange prestataire      | Accueil – Envoyer - Envoyer                                                                           | Client                      |  |
| Recevoir échange prestataire     | Accueil – Envoyer – Recevoir                                                                          | Client                      |  |
| Historique échanges prestataires | Accueil – Envoyer – Historique Détaillé<br>Consulter les échanges prestataire<br>envoyer et recevoir. | Client                      |  |
| Historique des synchronisations  | Accueil – Envoyer – Historique<br>Synchronisation                                                     | Client                      |  |

| Interfaces                                                  |                                                                                 |                             |  |  |
|-------------------------------------------------------------|---------------------------------------------------------------------------------|-----------------------------|--|--|
| Libellé                                                     | Chemin et Précision si nécessaire                                               | Utile pour client / support |  |  |
| Historique interfaces                                       | Options – BlocNote – Interfaces                                                 | Client                      |  |  |
|                                                             | Permet de consulter l'historique des<br>interfaces.                             |                             |  |  |
| Interface de sortie - Balance                               | Options – Interfaces – Entrée balance                                           | Client                      |  |  |
| Interface de sortie - Des écritures                         | Options – Interfaces – Sortie des écritures<br>Exporter des fichiers coftw.isa. | Client                      |  |  |
| Interface de sortie - Consolidation<br>de dossier en sortie | Options – Interfaces – Consolidation de<br>dossier en sortie                    | Client                      |  |  |
| Interface de sortie - Format<br>Générateur                  | Options — Interfaces — Entrée générateur<br>d'états                             | Client                      |  |  |
| Interface de sortie - Format<br>TVS'EXPERT                  | Options – Interfaces – Sortie en Format<br>TVS'EXPERT                           | Client                      |  |  |
| Interface de sortie – Export FEC                            | Options – Interfaces – Export FEC –<br>Contrôle fiscal                          | Client                      |  |  |
| Interface d'entrée – Format<br>Windows                      | Non disponible sur les versions client                                          |                             |  |  |
| Interface d'entrée –Consolidation de<br>dossier en entrée   | Options – Interfaces – Consolidation de<br>dossier en entrée                    | Client                      |  |  |
| Interface d'entrée – Balance                                | Options – Interfaces – Entrée balance de<br>situation                           | Client                      |  |  |
| Interface d'entrée – Format<br>Générateur                   | Options — Interfaces — Entrée générateur<br>d'états                             | Client                      |  |  |
| Interface d'entrée – Liasse Edi-Tdfc                        | Options – Interfaces – Entrée liasse                                            | Client                      |  |  |

| Analytique                              |                                                                                      |                             |  |
|-----------------------------------------|--------------------------------------------------------------------------------------|-----------------------------|--|
| Libellé                                 | Chemin et Précision si nécessaire                                                    | Utile pour client / support |  |
| Paramétrer les activités                | Paramètres – Paramétrage des activités –<br>Paramétrage des activités                | Client                      |  |
| Paramétrer les axes analytiques         | Non disponible sur les versions client                                               |                             |  |
| Paramétrer les quantités<br>analytiques | Paramètres — Paramétrage des activités —<br>Paramétrage des quantités                | Client                      |  |
| Répartition d'activités sur d'autres    | Paramètres – Paramétrage des activités<br>Permet de faire une répartition analytique | Client                      |  |
| Consulter GL analytique                 | Gestion – GL Analytique                                                              | Client                      |  |
| Consultation balance analytique         | Gestion – Balance analytique                                                         | Client                      |  |
| Editons analytiques                     | Gestion - Impressions                                                                | Client                      |  |
| Collecte analytique                     | Gestion – Saisie des quantités                                                       | Client                      |  |

| Outils de gestion       |                                   |                             |
|-------------------------|-----------------------------------|-----------------------------|
| Libellé                 | Chemin et Précision si nécessaire | Utile pour client / support |
| Prévision de trésorerie | Gestion – Prévisions              | Client                      |

| Prévision budgétaires – Prévision<br>budgétaires, imprimer          | Gestion - Impression | Client |
|---------------------------------------------------------------------|----------------------|--------|
| Prévision budgétaires – Prévision<br>budgétaires, créer et modifier | Gestion - Saisie     | Client |

| Assistants                                          |                                                          |                             |
|-----------------------------------------------------|----------------------------------------------------------|-----------------------------|
| Libellé                                             | Chemin et Précision si nécessaire                        | Utile pour client / support |
| Immobilisations - Paramètres                        | Gestion – Consultation – Paramétrage                     | Client                      |
| Immobilisations – Contrôle des<br>écarts            | Gestion – Consultation – Contrôle des<br>écarts          | Client                      |
| Immobilisations – Simulation sur 4<br>ans           | Gestion – Consultation – Simulation sur 4<br>ans         | Client                      |
| Immobilisations – Options –<br>Passage forfait/réel | Gestion – Consultation – Passage<br>forfait/réel         | Client                      |
| Immobilisations – Options -<br>Interface d'entrée   | Gestion – Consultation - Interface                       | Client                      |
| Immobilisations – Options -<br>Renumérotation       | Gestion – Consultation - Renumérotation                  | Client                      |
| Immobilisations - Editions                          | Gestion – Consultation - Impression                      | Client                      |
| Immobilisations – Saisie,<br>modification           | Gestion - Saisie                                         | Client                      |
| Immobilisations – Consultation<br>immobilisations   | Gestion – Consultation – Consultation                    | Client                      |
| Immobilisations – Consultation des<br>plus values   | Gestion – Consultation – Consultation des<br>plus values | Client                      |
| Immobilisations – Suivi DPI                         | Résultats – Suivi DPI                                    | Client                      |
| Immobilisations – Calcul des<br>amortissements      | Gestion – Consultation – Calcul<br>d'amortissement       | Client                      |
| Immobilisations – Passage des<br>écritures          | Gestion – Consultation – Transfert des<br>écritures      | Client                      |
| Emprunts – Plan comptable                           | Gestion – Emprunts – Plan comptable                      | Client                      |
| Emprunt – Emprunts                                  | Gestion – Emprunts                                       | Client                      |
| Emprunts – Editions                                 | Gestion – Emprunts - Impression                          | Client                      |
| Emprunts – Import                                   | Options – Interfaces – Entrée - Emprunt                  | Client                      |
| Engagements                                         | Gestion - Garanties                                      | Client                      |
| Contrats – Plan comptable                           | Gestion – Contrat – Plan comptable                       | Client                      |
| Contrats – Contrats                                 | Gestion – Contrat                                        | Client                      |
| Contrats – Editions                                 | Gestion – Contrat - Impression                           | Client                      |
| Contrats – Import                                   | Options – Interfaces – Entrée - Contrat                  | Client                      |
| Stocks – Paramètres                                 | Gestion – Saisie - Paramétrage                           | Client                      |
| Stocks – Assolement et inventaire                   | Non disponible sur les versions client                   |                             |
| Stocks – Saisie des lignes                          | Gestion – Saisie – Saisie                                | Client                      |
|                                                     | Classe type standard                                     |                             |
| Stocks – Saisie des stocks                          | Gestion – Saisie – Saisie                                | Client                      |
| approvisionnement                                   | Classe type approvisionnement                            |                             |
| Stocks – Passage des écritures                      | Gestion – Saisie - Transfert                             | Client                      |
| Stocks - Résultats - Editions                       | Gestion – Saisie - Impression                            | Client                      |
| TVA – Calculer la TVA                               | Résultats – Calcul TVA – Calcul et<br>Déclaration        | Client                      |

| TVA – Déclaration TVA                             | Comptabilité – Calcul TVA – Calcul de<br>Déclaration  | Client |
|---------------------------------------------------|-------------------------------------------------------|--------|
|                                                   | Accéder à la ligne Déclaration TVA période            |        |
| TVA – TVA récapitulative                          | Résultats – Calcul TVA – Contrôle TVA                 | Client |
| TVS Expert                                        | Options – Interfaces – Sortie en Format<br>TVS'EXPERT | Client |
| Cot' TNS                                          | Non disponible sur les versions client                |        |
| Utilitaires, simulation – Simulation<br>d'emprunt | Gestion – Emprunt - Simulation                        | Client |

| Résultats                             |                                                    |                             |
|---------------------------------------|----------------------------------------------------|-----------------------------|
| Libellé                               | Chemin et Précision si nécessaire                  | Utile pour client / support |
| Editions comptables                   | Résultats – Editions comptables                    | Client                      |
| Tableaux de bord                      | Résultats – Tableaux de bord                       | Client                      |
| Suivi des tiers                       | Paramètres - Tiers                                 | Client                      |
| Etats financiers - Etats financiers   | Résultats — Etats financiers — Etats<br>financiers | Client                      |
| Etats financiers – Dossier de gestion | Résultats — Etats financiers — Etats de<br>gestion | Client                      |
| Etats financiers – Liasses fiscales   | Résultats – Liasse fiscales                        | Client                      |
| Etats financiers – Annexes            | Résultats –Etats financiers - Annexes              | Client                      |
| Mes éditions                          | Résultats – Mes éditions                           | Client                      |
| Lien excel en XML                     | Non disponible sur les versions client             |                             |

| Paramètres                                               |                                                                                                    |                             |
|----------------------------------------------------------|----------------------------------------------------------------------------------------------------|-----------------------------|
| Libellé                                                  | Chemin et Précision si nécessaire                                                                           | Utile pour client / support |
| Plan comptable - Créer, modifier,<br>supprimer un compte | Paramètres – Plan comptable – Plan<br>comptable                                                             | Client                      |
| Plan comptable - Plan comptable<br>multilingue           | Paramètres – Plan comptable – Plan<br>comptable multilingue<br>Avoir le plan comptable avec les libellés en | Client                      |
|                                                          | deux langues.                                                                                               |                             |
| Plan comptable – Fiche tiers                             | Paramètres – Plan comptable – Infos Tiers                                                                   | Client                      |
| Plan comptable – Préférences tiers                       | Non disponible sur les versions client                                                                      |                             |
| Codes TVA – Affectation des codes<br>TVA                 | Comptabilité – Imports – Affectation des<br>codes TVA sur les écritures                                     | Client                      |
| Journaux                                                 | Paramètres - Journaux                                                                                       | Client                      |
| Liens étalons                                            | Paramètres - Liens                                                                                          | Client                      |
| Libellés entêtes                                         | Paramètres – Libellées entêtes                                                                              | Client                      |
| Paramètres de saisie — Liés au<br>dossier                | Paramètres – Liés au dossier                                                                                | Client                      |
| Paramètres de saisie – Saisie<br>assistée                | Paramètres — Liés au dossier — Saisie<br>assistée                                                           | Client                      |
| Paramètres de saisie – Liés à<br>l'utilisateur           | Paramètres – Liés à l'utilisateur                                                                           | Client                      |
| Actualisation étalon                                     | Paramètres – Actualisation du dossier                                                                       | Client                      |
| Scénarios d'actualisation                                | Dossier hors entreprise – Administration –<br>Dossier étalon                                                | Support                     |

| Préférences |                                   |                             |
|-------------|-----------------------------------|-----------------------------|
| Libellé     | Chemin et Précision si nécessaire | Utile pour client / support |

| -                                                                                                    |                                                                                                    |
|----------------------------------------------------------------------------------------------------|----------------------------------------------------------------------------------------------------|
| Options - Générales                                                                                                    | Client                                                                                                    |
| Paramétrage général, affichage, Rglt<br>fournisseur et Isanet synchro.                                                     |                                                                                                    |
| Options - Générales - Internet                                                                                             | Client                                                                                                    |
| Paramétrage internet                                                                                                    |                                                                                                    |
| Non disponible sur les versions client                                                                                     |                                                                                                    |
| Options – Mise à jour de la licence                                                                                        | Client                                                                                                    |
| Sauvegarde                                                                                                    |                                                                                                    |
| Chemin et Précision si nécessaire                                                                                          | Utile pour client / support                                                                                                    |
| Accueil – Sauvegarder                                                                                                    | Client                                                                                                    |
| Non disponible sur les versions client                                                                                     |                                                                                                    |
| Accueil – Sauvegarder – Envoyer le dossier<br>par Email                                                                    | Client                                                                                                    |
| Permet d'envoyer le dossier par mail au<br>format .svg.                                                                    |                                                                                                    |
| Dossier hors entreprise – Support –<br>Sauvegarde des dossiers en lot                                                      | Support                                                                                                    |
|                                                                                                    |                                                                                                    |
| Options – Envoyer dossier par e-mail                                                                                       | Client                                                                                                    |
| Accès à l'envoi du dossier par mail au<br>support à faire avec le support.                                                 |                                                                                                    |
| Accueil – Sauvegarder – Sauvegarde<br>automatique                                                                          | Client                                                                                                    |
| Permet de faire une sauvegarde en .svg.                                                                                    |                                                                                                    |
| Accueil – Sauvegarder – Paramétrage                                                                                        | Client                                                                                                    |
| Permet de mettre en place la sauvegarde<br>en ligne, la rotation de couleur et la<br>sauvegarde en quittant l'application. |                                                                                                    |
| Accueil – Sauvegarder - Remonter                                                                                           | Client                                                                                                    |
|                                                                                                    | Options - Générales<br>Paramétrage général, affichage, Rglt<br>fournisseur et Isanet synchro.<br>Options - Générales - Internet<br>Paramétrage internet<br>Non disponible sur les versions client<br>Options – Mise à jour de la licence<br><b>Sauvegarde</b><br>Chemin et Précision si nécessaire<br>Accueil – Sauvegarder<br>Non disponible sur les versions client<br>Accueil – Sauvegarder<br>Non disponible sur les versions client<br>Accueil – Sauvegarder – Envoyer le dossier<br>par Email<br>Permet d'envoyer le dossier par mail au<br>format .svg.<br>Dossier hors entreprise – Support –<br>Sauvegarde des dossiers en lot<br>Options – Envoyer dossier par mail au<br>support à faire avec le support.<br>Accueil – Sauvegarder – Sauvegarde<br>automatique<br>Permet de faire une sauvegarde en .svg.<br>Accueil – Sauvegarder – Paramétrage<br>Permet de mettre en place la sauvegarde<br>en ligne, la rotation de couleur et la<br>sauvegarde en quittant l'application.<br>Accueil – Sauvegarder - Remonter |

| Archivage                         |                                        |                             |
|-----------------------------------|----------------------------------------|-----------------------------|
| Libellé                           | Chemin et Précision si nécessaire      | Utile pour client / support |
| Archiver et supprimer un exercice | Non disponible sur les versions client |                             |
| Supprimer un exercice             | Non disponible sur les versions client |                             |
| Archiver un exercice              | Non disponible sur les versions client |                             |
| Remonter un exercice              | Non disponible sur les versions client |                             |

| Traitements groupés                                                  |                                                                                                    |  |  |
|----------------------------------------------------------------------|----------------------------------------------------------------------------------------------------|--|--|
| Libellé Chemin et Précision si nécessaire Utile pour client / suppor |                                                                                                    |  |  |
| Résultats – Groupes de tâches                                        | Client                                                                                                    |  |  |
| Résultats – Demandes de travaux                                      | Client                                                                                                    |  |  |
|                                                                      | Traitements groupés<br>Chemin et Précision si nécessaire<br>Résultats – Groupes de tâches<br>Résultats – Demandes de travaux |  |  |

| Mise à jour     |                                                         |                             |
|-----------------|---------------------------------------------------------|-----------------------------|
| Libellé         | Chemin et Précision si nécessaire                       | Utile pour client / support |
| Information BBS | Options – Assistance – Information BBS                  | Client / Support            |
|                 | Permet de connaitre les mises à jour BBS<br>effectuées. |                             |

#### Maintenance

| Libellé                                              | Chemin et Précision si nécessaire                                              | Utile pour client / support |
|------------------------------------------------------|--------------------------------------------------------------------------------|-----------------------------|
| IsaMaint                                             | Options – Assistance - Isamaint                                                | Support                     |
|                                                      | Accès à la vérification / réparation des<br>tables, accès a la saisie directe. |                             |
| Support logiciel                                     | Options – Assistance – Support                                                 | Support                     |
| Utilitaires - Analyser les verrous                   | Options – Outils – Analyser les verrous                                        | Support                     |
| Utilitaires - Supprimer les pannes                   | Options – Outils - Supprimer les pannes                                        | Support                     |
| Utilitaires - Visualiser les personnes<br>connectées | Options – Outils - Personnes connectées                                        | Client / Support            |
| Utilitaires – Forcer le recalcul des<br>états        | Options – Outils – Forcer recalcul états                                       | Client / Support            |
| Utilitaires – Supprimer les comptes<br>inutilisés    | Options – Outils – Supprimer les comptes<br>non utilisés                       | Client / Support            |
| Utilitaires — Virement groupé de<br>compte           | Options — Outils — Virement groupé de<br>comptes                               | Client / Support            |
| Configurer imprimante                                | Options - Imprimante                                                           | Client                      |

| Administration                                     |                                                                |                             |  |
|----------------------------------------------------|----------------------------------------------------------------|-----------------------------|--|
| Libellé                                            | Chemin et Précision si nécessaire                              | Utile pour client / support |  |
| Gestion des droits                                 | Administration – Rôles/Utilisateurs/Droits                     | Client                      |  |
| Initialisation de dossier – Créer un<br>dossier    | Dossier hors entreprise – Administration –<br>Créer un dossier | Support                     |  |
| Initialisation de dossier — Modèles<br>de création | Non disponible sur les versions client                         |                             |  |
| Initialisation de dossier – Créer un<br>étalon     | Dossier hors entreprise – Administration –<br>Créer un étalon  | Support                     |  |
| Personnalisation de dossiers                       | Non disponible sur les versions client                         |                             |  |
| Harmonisation de dossiers                          | Non disponible sur les versions client                         |                             |  |
| Groupe de tâches                                   | Non disponible sur les versions client                         |                             |  |
| Paramètres de sauvegarde des<br>dossiers modifiés  | Administration – Paramètre Sauvegardes                         | Support                     |  |
| Partenaires                                        | Administration – Saisie partenaire                             | Support                     |  |
| Conventions                                        | Administration – Type de convention                            | Support                     |  |
| Générateur d'état                                  | Administration – Dictionnaires/Forme/Etats                     | Support                     |  |
| Editions – Accès aux Etats de<br>paramétrage (Z)   | Non disponible sur les versions client                         |                             |  |
| Statistiques sur les écritures                     | Administration – Statistiques écritures                        | Support                     |  |
| Préférences Application                            | Administration – Application/Intervalles de compte             | Support                     |  |
| Préférences GED                                    | Administration - GED                                           | Support                     |  |
| Aide en ligne                                      | F1 avec le clavier                                             | Client                      |  |
| A propos                                           | Options – Assistance – A propos                                | Client                      |  |

#### **Support Dossier**

😳 , Support DOSSIER

A mettre impérativement à tous les rôles

| Support DOSSIER                                |                                                                 |                             |  |
|------------------------------------------------|-----------------------------------------------------------------|-----------------------------|--|
| Libellé                                        | Chemin et Précision si nécessaire                               | Utile pour client / support |  |
| Duplication de dossier                         | Dossier hors entreprise – Support -<br>Dupliquer                | Support                     |  |
| Moulinette en lot des dossiers                 | Dossier hors entreprise – Support – Migrer<br>en lot            | Support                     |  |
| Plan comptable                                 | Non disponible sur les versions client                          |                             |  |
| Mise à jour groupée des liens<br>étalons       | Administration – Dossier étalon – Mise à<br>jour étalon groupée | Support                     |  |
| Maintenance – Base de données                  | Non disponible sur les versions client                          |                             |  |
| Immobilisation – Paramètres                    | Support - Immobilisations                                       | Support                     |  |
| Immobilisation – Maintenance                   | Support - Immobilisations                                       | Support                     |  |
| Emprunt/contrat                                | Support – Emprunts et contrats                                  | Support                     |  |
| Stock                                          | Non disponible sur les versions client                          |                             |  |
| Comptabilité – Suppression journal             | Support – Supprimer les écritures d'un<br>journal               | Client / Support            |  |
| Clôture – Déclôture automatique                | Support – Déclôture exercice / Déclôture<br>TVA                 | Support                     |  |
| Clôture – Création exercice<br>antérieur       | Accueil – Exercices – Exercice antérieur                        | Client                      |  |
| Clôture – Suppression du dernier<br>exercice   | Accueil – Exercices - Supprimer                                 | Client                      |  |
| Clôture – Déclôture TVA                        | Support – Déclôture TVA                                         | Support                     |  |
| Clôture – Changement dates<br>exercice         | Non disponible sur les versions client                          |                             |  |
| Libellés édition (copyright)                   | Administration – Application – Libellé<br>édition (copyright)   | Support                     |  |
| Analytique                                     | Support - Analytique                                            | Support                     |  |
| Intégration des données d'un autre<br>logiciel | Administration – Intégration autre logiciel                     | Support                     |  |

## 6. HISTORIQUE DE CETTE DOCUMENTATION

06/05/2015 : Création de la documentation 15/10/2015 : Mise à jour de la documentation sous la nouvelle charte graphique

Cette documentation correspond à la version 13.10. Entre deux versions, des mises à jour du logiciel peuvent être opérées sans modification de la documentation. Elles sont présentées dans la documentation des nouveautés de la version sur votre espace client.